Instructivo plataforma Web Certificados ocupacionales

Carrera 14 Bis N° 16Bis – 14 Telefono: 8717050 – 8717085 medicallabipssas@hotmail.com www.medicallabips.com

# Entrega de Resultados Exámenes Ocupacionales

Medical Lab

# Manual e instructivo Plataforma Web de los Certificados Ocupacionales por Empresa Medical lab IPS SAS

2020

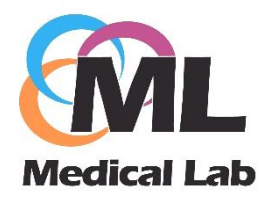

# 1. OBJETIVO DEL APLICATIVO

Dar a conocer a nuestros socios / empresas la plataforma o aplicativo web que la empresa MEDICAL LAB IPS SAS cuenta disponible para subir los conceptos ocupacionales de cada trabajador de la entidad que pertenece y que puedan acceder a descargarlos las veces que se requiera sin ninguna restricción.

# 2. USUARIOS

Las empresas que estén creadas en nuestro sistema especializado en salud ocupacional y que se hayan asignado usuario y contraseña correspondiente.

# 3. REQUISITOS

- **3.1.** Sistema operativo Windows 8, 8.1, 10.
- **3.2.** Navegador Web de su preferencia. (Mozilla Firefox, Google Chrome, Internet Explorer, Opera).
- **3.3.** Acrobat Reader 9
- **3.4.** Conexión a Internet desde cualquier lugar.

# 4. PLATAFORMA WEB CERTIFICADOS OCUPACIONALES

#### 4.1. Ingreso a la plataforma

Ingrese a la plataforma web con el siguiente enlace https://entregaderesultados.com/medicallab

| ← → C ☆          | ۲ | https://entregaderesultados.com/Medical                   |
|------------------|---|-----------------------------------------------------------|
| 🚺 Aplicaciones 🔌 | ۲ | https://entregaderesultados.com/Medical                   |
| ٩                |   | https://entregaderesultados.com/Medical - Google Búsqueda |

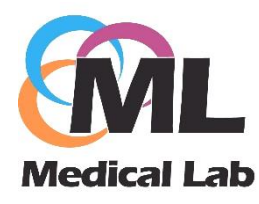

Instructivo plataforma Web Certificados ocupacionales

Carrera 14 Bis N° 16Bis – 14 Telefono: 8717050 – 8717085 medicallabipssas@hotmail.com www.medicallabips.com

#### 4.2. Datos de acceso

Se debe ingresar el usuario y contraseña que Medical Lab le ha asignado una vez haya recibido la notificación por correo electrónico de los datos de acceso como usuario y contraseña correspondiente.

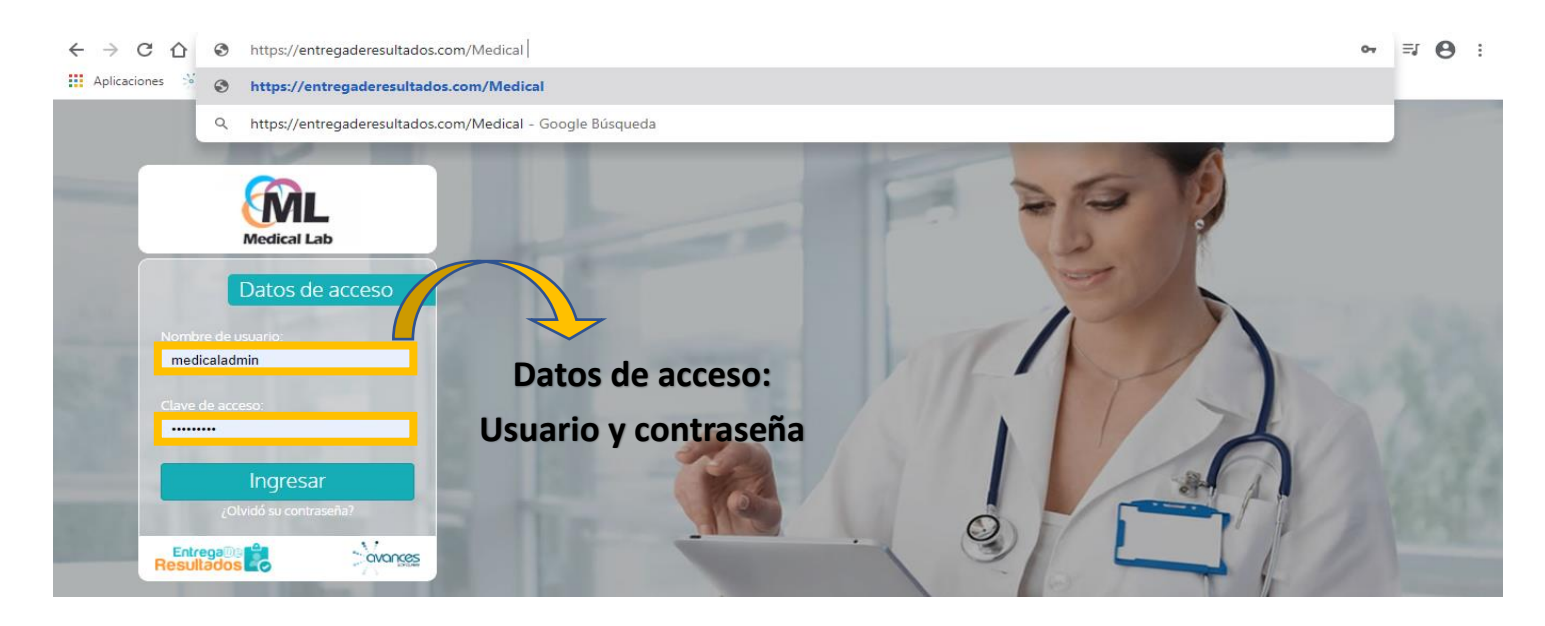

#### 4.3. Conoce la plataforma

Después de ingresar a la plataforma visualizara en la parte superior el perfil asignado con nombre de empresa, correo de notificaciones, cierre de sesión. También se detalla la consulta de resultados que usted podrá consultar mediante fecha de registro, documento del funcionario y nombres.

| Medical Lab                                                                                                    | MEDICAL LAB<br>Correo Notificaciones: medie<br>& Modificar mi perfil | IPS SAS<br>callabipssas@hotmaiLcom                                                 |                                                                                                    | X Cerrar Sesión     | Entrega De Carlos Contractor Contractor Contracto Contracto Contractor Contractor Contractor Contractor Contra |
|----------------------------------------------------------------------------------------------------|----------------------------------------------------------------------|------------------------------------------------------------------------------------|----------------------------------------------------------------------------------------------------|---------------------|----------------------------------------------------------------------------------------------------|
|                                                                                                    |                                                                      | Inform                                                                             | ación de                                                                                                    |                     |                                                                                                    |
| Consulta Resultado                                                                                                    | Num<br>Docu                                                          | em<br>lero de<br>limento                                                           | presa                                                                                                    | Filtrado por<br>Mes | Registros del Mes:<br>ENERO, 2020                                                                                                    |
| Fecha Registro dd/mm                                                                                                    | n/aaaa Documento                                                     | ): Nombre                                                                          | Detalle:                                                                                                    |                     | Ver Todos 🔹                                                                                                    |
| Registro     IF     Recepcid     F       1     Ene 29, 2020     Ene 14, 20     Ene 14, 20     Ene 14, 20       1     Ene 03, 2020     Feb 21, 2017     Ene 20, 2017     Ene 20, 2017 | iltrado por fecha<br>DD/MM/AAAA 220<br>Oct 25, 2019 Ene 03, 2020     | Documento     Nombre (       1069720611     GLORIA Al       53054815     ANGIE VIV | Image: Nombre del funcionario     Detatte       NGI     funcionario     Ingreso       IANA CARRANZA     Ingreso | del Servicio        | If Estado If   P Disponible ±   Disponible ±                                                                                                    |

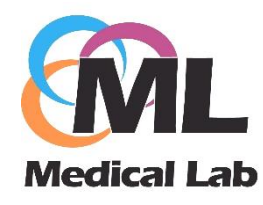

En el registro del mes se debe seleccionar el mes y el año correspondiente que desee consultar los exámenes de los funcionarios.

Se evidencia en la consulta generada la fecha del registro del paciente, fecha de la admisión, fecha de subida del certificado, el nombre correspondiente y el detalle del servicio (Ingreso, periódico, retiro) y finalmente el estado.

| Ver Todos 🔻         |
|---------------------|
|                     |
| del Servicio Estado |
| 🗢 Disponible 🛛 🛨    |
| 🗢 Disponible 🕹      |
| 🗢 Disponible 👤      |
| 🗢 Disponible 上      |
| 🗢 Disponible 🛨      |
|                     |

# 4.4. Descarga de Certificados

Una vez ubicado el certificado se dirige en la parte derecha donde dice "estado" y encuentra el botón "Disponible", el cual significa que está subido para visualizarlo o por ende guardarlo.

| onsulta Re     | esultados    |              |              |           |                                                                                                    |                | Registro          | 2020         | •    |
|----------------|--------------|--------------|--------------|-----------|----------------------------------------------------------------------------------------------------|----------------|-------------------|--------------|------|
| F-A-D-A        |              | <u> </u>     |              |           | A second second s | Della          |                   |              |      |
| Fecha Regis    | tro: dd/mm/  | aaaa         | Documento:   |           | Nombre:                                                                                                    | Detaile:       |                   | Ver Todos    | *    |
| Registro 🂵     | Recepción    | Atención     | Resultados   | Documento | Nombre del Paciente                                                                                                    | Detalle del Se | ervicio           | Estado       | - 11 |
| 🔁 Ene 29, 2020 | Ene 14, 2020 | Ene 16, 2020 | Ene 29, 2020 |           | GLORIA ANGELA CHAVES MORALES                                                                                                    | Ingreso        |                   | Disponible   | ±    |
| 😚 Ene 03, 2020 | Feb 21, 2017 | Oct 25, 2019 | Ene 03, 2020 |           | ANGIE VIVIANA CARRANZA                                                                                                    | Ingreso        | V                 | 💠 Disponible | ±    |
| 😚 Ene 03, 2020 | Ene 15, 2018 | Oct 25, 2019 | Ene 03, 2020 |           | ALEXANDRA PAOLA ORTIZ HERNANDEZ                                                                                                    | Ingreso        | Botón de Descarga | 💠 Disponible | ±    |
| 🖰 Ene 03, 2020 | Oct 25, 2019 | Oct 25, 2019 | Ene 03, 2020 |           | LUISA FERNANDA IBARRA SIMBAQUEVA                                                                                                    | Ingreso        |                   | 🕈 Disponible | ±    |
| A Fre 03 2020  | Oct 25, 2019 | Oct 25, 2019 | Ene 03, 2020 |           | NELSON DAVID ROMERO HERRERA                                                                                                    | Ingreso        |                   | 😞 Disponible | ±    |

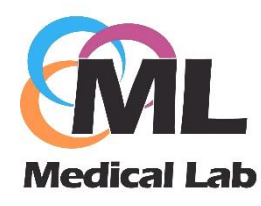

#### 4.5. Estado del certificado

Cuando haya descargado por primera vez el certificado ocupacional, inmediatamente el estado del registro saldrá un check (chulo) en verde y el estado del certificado en color verde con la fecha en que fue bajado de la plataforma web.

| C | Consulta Re       | esultados    |                    |              |            |                             |                      |                | Registros<br>ABRIL, 20 | del Mes:<br>19 | ¥  |
|---|-------------------|--------------|--------------------|--------------|------------|-----------------------------|----------------------|----------------|------------------------|----------------|----|
|   | Fecha Regis       | stro: dd/mm/ | aaaa               | Documento:   |            | Nombre:                     | Detalle:             |                |                        | Ver Todos      | v  |
|   | Registro ↓/       | Recepción 👃  | Atención           | Resultados   | Documento  | Nombre del Paciente         | Detalle del Servicio |                | ļt.                    | Estado         | lt |
|   | Abr 23, 2019      | Abr 06, 2018 | Abr 23, 2019       | Abr 23, 2019 | 1071548839 | CAMILO ANDRES LUQUE GALINDO | Periódico            |                |                        | ✓ Dic 17, 2019 | ±  |
|   | Abr 23, 2019      | Abr 05, 2018 | Abr 23, 2019       | Abr 23, 2019 | 1071549421 | JULIAN DAVID LUQUE GALINDO  | Periódico            |                |                        | 🗸 Dic 17, 2019 | ±  |
|   | 2 Resultados de e | exámenes     |                    |              |            |                             |                      |                |                        |                |    |
|   |                   | Abr          | 23, 2019           |              |            |                             |                      | Estado         | Jt                     |                |    |
|   |                   | 🔷 Abr        | 23, 2019           |              |            |                             | Fecha de             | ✓ Dic 17, 2019 | • ±                    |                |    |
|   |                   | Can<br>re    | nbio en<br>egistro | el           |            |                             | descarga             | ✓ Dic 17, 2019 | • ±                    |                |    |

**NOTA:** La veces que sea necesario usted puede consultar el certificado laboral sin ninguna restricción o inconveniente.

# 4.6. Estadísticas y Contacto

Puede visualizar en la parte inferior de los certificados las estadísticas de su empresa con respecto a los exámenes que están disponibles y los que se han descargado de la plataforma. Adicional, encuentra un botón donde puede contactarnos enviando un mensaje con su correo corporativo para más información.

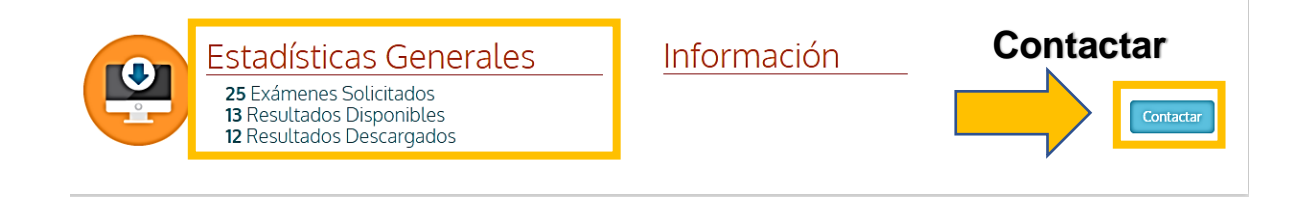

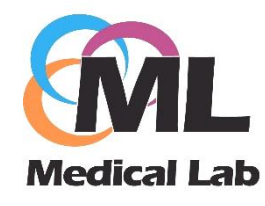

Instructivo plataforma Web Certificados ocupacionales

Carrera 14 Bis N° 16Bis – 14 Telefono: 8717050 – 8717085 medicallabipssas@hotmail.com www.medicallabips.com

# 4.7. Visualización del certificado del navegador

| $\leftrightarrow$ $\rightarrow$ C $\triangle$ entregaderesultados.c | com/nueva_app/medicallab/archivos                                                                                                    | /901239317.0000011484.1030662283                                                                                                    | 14052019%20104200a.pdf?_=158050                        | 5353 | ☆ | =J M | ) : |
|---------------------------------------------------------------------|----------------------------------------------------------------------------------------------------|----------------------------------------------------------------------------------------------------|--------------------------------------------------------|------|---|------|-----|
| 👖 Aplicaciones 🕺 Avances Software, S 🥁 Co                           | orreo - WebMail P 🕴 📰 iMedicalClou                                                                                                    | ıd ::. 🐗 Constructor Plus M 🏨 Acc                                                                                                    | eder « MEDICAL 😰 WhatsApp                              |      |   |      |     |
|                                                                     |                                                                                                    |                                                                                                    |                                                        |      |   |      |     |
|                                                                     | Tel: 1-                                                                                                    | MEDICAL LAB IPS SAS<br>NH 000627708-2<br>Dirección: CR 14 BIS 16 BIS 14<br>8717050 - LIC. SALUD OCUPACIONAL RES. 25-<br>NFORME MÉDICO OCUPACIONAL DE AP<br>INGRESO | 3962 DE 2013<br>TITUD                                  |      |   |      | I   |
|                                                                     | Tipo certificación: Ingreso 🔀 Pa<br>Control 🗌 Ra                                                                                                    | eriódico C Retiro C eubicación Ingreso al SVE C                                                                                                    | Post incapacidad Caso ocupaciona<br>Trabajo en alturas |      |   |      |     |
|                                                                     | DATOS DEL PACIENTE<br>Fecha 14/05/2019 10:42:00 Empres                                                                                                    | a CONSORCIO GAMA - GALAN 029                                                                                                    |                                                        |      |   |      |     |
|                                                                     | Nombre ANA MARIA CASTILLO FRANC                                                                                                    | CO S.                                                                                                    |                                                        |      |   |      |     |
|                                                                     | Cargo AUXILIAR DE TRAFICO                                                                                                    | Doc. Identidad CC                                                                                                    | 999.999.999                                            |      |   |      |     |
|                                                                     | SE PRACTICARON LOS SIGUIENTES P                                                                                                    | ARACLÍNICOS                                                                                                    |                                                        |      |   |      |     |
| 1<br>S                                                              | CONSULTA MEDICINA ESPECIALIZADA<br>SALUD OCUPACIONAL (322)                                                                                                    | 2 ESPIROMETRIA SOD (255)                                                                                                    | 3 VISIOMETRIA                                          |      |   |      |     |
| 4                                                                   | 4 AUDIOMETRÍA                                                                                                    | 5 ENFASIS OSTEOMUSCULAR                                                                                                    | 6                                                      |      |   |      |     |
| 7                                                                   | 7                                                                                                    | 8                                                                                                    | 9                                                      |      |   |      |     |
|                                                                     | CONCEPTO                                                                                                    |                                                                                                    |                                                        |      |   |      |     |
| A                                                                   | pto para el cargo⊔                                                                                                    |                                                                                                    |                                                        |      |   |      |     |
|                                                                     |                                                                                                    |                                                                                                    |                                                        |      |   |      |     |
| E                                                                   | NFASIS OSTEOMUSCULAR SATISFACTORIO                                                                                                    | 0                                                                                                    |                                                        |      |   |      |     |
|                                                                     | O SE VALORA APTITUD PARA TRABAJO EN<br>IO SE VALORA APTITUD PARA CONDUCCIO<br>ISO DE ELEMENTOS DE PROTECCION PERS<br>ISO DE BLOQUEADOR SOLAR EN CARA Y EI<br>IEALIZAR PAUSAS ACTIVAS CADA 2 HORAS | I ALTURAS⊟<br>N⊟<br>SONAL⊒<br>N MANOS ⊟<br>REALIZANDO ENFASIS EN ESTIRAMIENTOS                                                                                     | DE COLUMNA DORSO LUMBAR Y                              |      |   |      | •   |

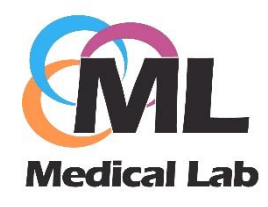

# 4.8. Certificado generado

| <b>~</b> .                                                                                                    | MEDICAL LAB IPS SAS<br>Nit. 900627708 - 2                                                                                                    |                                                                         |                    |  |  |  |  |
|----------------------------------------------------------------------------------------------------|----------------------------------------------------------------------------------------------------|-------------------------------------------------------------------------|--------------------|--|--|--|--|
| Dirección: CR 14 BIS 16 BIS 14<br>Tel: 1-8717050 - LIC. SALUD OCUPACIONAL RES. 25-3962 DE 2013                                                                                                    |                                                                                                    |                                                                         |                    |  |  |  |  |
| Medical Lab INFORME MÉDICO OCUPACIONAL DE APTITUD<br>INGRESO                                                                                                    |                                                                                                    |                                                                         |                    |  |  |  |  |
| Tipo certificación: Ingreso 🗴 Pe<br>Control 🗌 Re                                                                                                    | riódico C Retiro C ubicación Ingreso al SVE C                                                                                                | Post incapacidad                                                        | Caso ocupacional   |  |  |  |  |
| DATOS DEL PACIENTE                                                                                                    |                                                                                                    |                                                                         |                    |  |  |  |  |
| Fecha 14/05/2019 10:42:00 Empresa                                                                                                    | CONSORCIO GAMA - GALAN 029                                                                                                    |                                                                         |                    |  |  |  |  |
| Nombre ANA MARIA CASTILLO FRANC                                                                                                    | 0 S.                                                                                                    |                                                                         |                    |  |  |  |  |
| Cargo AUXILIAR DE TRAFICO                                                                                                    | Doc. Identidad                                                                                                    | CC 999.999.999                                                          |                    |  |  |  |  |
| SE PRACTICARON LOS SIGUIENTES PA                                                                                                    | ARACLÍNICOS                                                                                                    |                                                                         |                    |  |  |  |  |
| 1 CONSULTA MEDICINA ESPECIALIZADA<br>SALUD OCUPACIONAL (322)                                                                                                    | 2 ESPIROMETRIA SOD (255)                                                                                                    | 3 VISIOMETRIA                                                           |                    |  |  |  |  |
| 4 AUDIOMETRÍA                                                                                                    | 5 ENFASIS OSTEOMUSCULAR                                                                                                    | 6                                                                       |                    |  |  |  |  |
| 7                                                                                                    | 8                                                                                                    | 9                                                                       |                    |  |  |  |  |
| CONCEPTO                                                                                                    |                                                                                                    |                                                                         |                    |  |  |  |  |
| Apto para el cargo⊡                                                                                                    |                                                                                                    |                                                                         |                    |  |  |  |  |
| RECOMENDACIONES Y OBSERVACIO                                                                                                    | ONES                                                                                                    |                                                                         |                    |  |  |  |  |
| ENFASIS OSTEOMUSCULAR SATISFACTORIO                                                                                                    |                                                                                                    |                                                                         |                    |  |  |  |  |
| NO SE VALORA APTITUD PARA TRABAJO EN<br>NO SE VALORA APTITUD PARA CONDUCCION<br>USO DE ELEMENTOS DE PROTECCION PERS<br>USO DE BLOQUEADOR SOLAR EN CARA Y EN<br>REALIZAR PAUSAS ACTIVAS CADA 2 HORAS I<br>FORTALECIMIENTO DE PARED ABDOMINAL A | ALTURAS<br>DNALC<br>MANOS<br>ECALIZANDO ENFASIS EN ESTIRAMIENT<br>NTERIOR Y MIEMBROS SUPERIORES                                              | OS DE COLUMNA DORSO LUMBA                                               | RY                 |  |  |  |  |
| ENTRENAMIENTO EN HIGIENE POSTURAL□<br>SE DAN PAUTAS DE HIGIENE Y CUIDADO AUE<br>USO DE PROTECCION AUDITIVA DURANTE EX                                                                                                    | ENTRENAMIENTO EN HIGIENE POSTURAL□<br>SE DAN PAUTAS DE HIGIENE Y CUIDADO AUDITIVO□<br>USO DE PROTECCION AUDITIVA DURANTE EXPOSICION A RUIDO□ |                                                                         |                    |  |  |  |  |
| REALIZAR EJERCICIO CARDIOVASCULAR (CA<br>BALANCEAR DIETA. RESTRINGIR HARINAS Y<br>GASEOSAS, EMBUTIDOS, CARNES FRIAS, CA<br>CONTROL ANUAL SALUD OCUPACIONAL ¬                                                                                  | MINATA, TROTE, BICICLETA) DIARIO O II<br>SAL, EVITAR EL CONSUMO DE PRODUC'<br>RNES GORDAS, CHICHARRON, MANTEQ                                | NTERDIARIO DE 30 A 40 MINUT(<br>TOS DE PANADERIA, REPOSTERI<br>IUILLA.⊡ | DS 🛛<br>A, BEBIDAS |  |  |  |  |
| RESTRICCIONES LABORALES                                                                                                    |                                                                                                    |                                                                         |                    |  |  |  |  |
|                                                                                                    |                                                                                                    |                                                                         |                    |  |  |  |  |
| PROGRAMA DE VIGILANCIA EPIDEMIOLOGIO                                                                                                    | CA                                                                                                    |                                                                         |                    |  |  |  |  |
| Visual Auditivo Respiratori                                                                                                    | o Cardiovascular Psicos                                                                                                    |                                                                         | Otros              |  |  |  |  |
|                                                                                                    | NOX ARL S                                                                                                    |                                                                         |                    |  |  |  |  |
|                                                                                                    |                                                                                                    |                                                                         |                    |  |  |  |  |

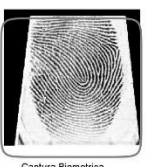

Declaro que todos los datos registrados corresponden a la verdad

ELVIRA IRENE GOMEZ RIVEROS

Dirección: CR 14 BIS 16 BIS 14 Teléfono: 1-8717050 - LIC. SALUD OCUPACIONAL RES. 25-3962 DE 2013 Email: medicallabipssas@hotmail.com

Trabajador: ANA MARIA CASTILLO FRANCO S. CC: 999.999